In alternativa, selezionare la guida tramite lo schermo a sfioramento, nel modo seguente.

- 1. Selezionare Impostazioni dal Menu principale dello schermo a sfioramento.
- 2. Selezionare Voce dal menu Impostazioni.
- 3. Selezionare Guida dal menu Impostazioni vocali.
- 4. Selezionare Guida vocale.

La guida vocale può essere annullata in qualunque momento selezionando **Annulla** dalla finestra a comparsa dello schermo o tenendo premuto il tasto Voce.

## ADDESTRAMENTO

Questa funzione è stata progettata per consentire al sistema di distinguere meglio le caratteristiche vocali di un utente, una volta completato l'addestramento. Per eseguire l'addestramento:

- 1. Selezionare Impostazioni dal Menu principale.
- 2. Selezionare Voce dal menu Impostazioni.
- 3. Selezionare Addestram. dal menu Impostazioni vocali.
- 4. Selezionare Utente 1 o Utente 2 per avviare l'addestramento.
- 5. Seguire le istruzioni audio e quelle visualizzate sullo schermo.

La sessione di addestramento può essere annullata in qualunque momento selezionando **Annulla** dalla finestra a comparsa dello schermo o tenendo premuto il tasto Voce.

## ETICHETTE VOCALI

Le etichette vocali consentono all'utente di personalizzare il sistema di comando vocale in modo da poter usare un solo nome per richiamare una destinazione di navigazione, un numero telefonico o un canale radio.

Per aggiungere un'etichetta vocale:

- 1. Premere brevemente il tasto Voce per avviare una sessione vocale.
- 2. Attendere il segnale acustico, quindi dire Telefono, Navigazione o Radio.
- 3. Dire Etichette vocali.

In alternativa, le etichette vocali possono essere gestite attraverso lo schermo a sfioramento, procedendo come segue.

- 1. Selezionare Impostazioni dal Menu principale.
- 2. Selezionare Voce dal menu Impostazioni.
- 3. Selezionare Etich. vocali dal menu Impostazioni vocali.
- 4. Selezionare il sistema per cui attivare le etichette vocali (Telefono, Navigazione o Radio/DAB).

Seguire le istruzioni audio e quelle visualizzate sullo schermo.

## COMANDI VOCALI PER I PDI DELLA Navigazione

Per richiedere la visualizzazione degli identificatori dei punti di interesse (PDI) sul display di navigazione:

Pronunciare **Navigazione**, seguito dal nome della categoria di PDI desiderata, presa dall'elenco seguente:

- Stazione di rifornimento/Carburante.
- Sosta/Parcheggio.
- Concessionario Land Rover.
- Ospedale.
- Campo da golf.
- Informazioni turistiche.
- Ristorante/Ho fame.
- Centro commerciale.
- Albergo.
- Area di sosta.
- Centro città.

Le icone vengono visualizzate sul display della navigazione, indicando la posizione del PDI selezionato. Per ulteriori informazioni sui PDI, vedere **114, CATEGORIE E SOTTOCATEGORIE**.